## COMMENT travailler avec un document de traitement de texte et en faire la copie dans un fichier Excel

- 1. OUVRIR fichier .txt en utilisant Bloc Note, Word ou traitement de texte
- 2. CHOISIR l'information que vous voulez copier dans le fichier Excel; appuyez sur COPIER
- 3. OUVRIR Bloc Note; appuyez sur COLLER
- 4. SUPPRIMER l'information non désirés (il ne vous restera que le nom de l'étudiant, le numéro d'identification et les notes)

| ID      | Name              |          | Base 39 | Score | Right | Wrong | Blank | spoiled |
|---------|-------------------|----------|---------|-------|-------|-------|-------|---------|
| 1111111 | <br>XXXXXXXXXXXXX | <br>     | 16.0    | 16.0  | 16    | 23    | 0     | 0       |
| 1111112 | *****             | $\times$ | 24.0    | 24.0  | 24    | 15    | 0     | 0       |
| 1111113 | XXXXXXXXXXXX      | $\times$ | 24.0    | 24.0  | 24    | 15    | 0     | 0       |
| 1111114 | XXXXXXXXXXXXX     | $\times$ | 20.0    | 20.0  | 20    | 19    | 0     | 0       |
| 1111115 | XXXXXXXXXXXXX     | $\times$ | 15.0    | 15.0  | 15    | 24    | 0     | 0       |
| 1111116 | XXXXXXXXXXXXX     | $\times$ | 18.0    | 18.0  | 18    | 21    | 0     | 0       |
| 1111117 | XXXXXXXXXXXXX     | $\times$ | 16.0    | 16.0  | 16    | 23    | 0     | 0       |
| 1111118 | XXXXXXXXXXXXX     | $\times$ | 17.0    | 17.0  | 17    | 22    | 0     | 0       |
| 1111119 | XXXXXXXXXXXXX     | $\times$ | 27.0    | 27.0  | 27    | 12    | 0     | 0       |
| 1111120 | XXXXXXXXXXXXX     | $\times$ | 17.0    | 17.0  | 17    | 22    | 0     | 0       |
| 1111121 | XXXXXXXXXXXXX     | $\times$ | 16.0    | 16.0  | 16    | 23    | 0     | 0       |
| 1111122 | XXXXXXXXXXXXX     | $\times$ | 20.0    | 20.0  | 20    | 19    | 0     | 0       |
| 1111123 | XXXXXXXXXXXXX     | $\times$ | 20.0    | 20.0  | 20    | 19    | 0     | 0       |
| 1111124 | XXXXXXXXXXXXXX    | $\times$ | 11.0    | 11.0  | 11    | 28    | 0     | 0       |
| 1111125 | XXXXXXXXXXXXX     | $\times$ | 18.0    | 18.0  | 18    | 21    | 0     | 0       |
| 1111126 | ******            | $\sim$   | 18.0    | 18.0  | 18    | 21    | 0     | 0       |
| 1111127 | XXXXXXXXXXXXX     | $\times$ | 14.0    | 14.0  | 14    | 25    | 0     | 0       |
| 1111128 | XXXXXXXXXXXXX     | $\times$ | 19.0    | 19.0  | 19    | 19    | 0     | 1       |
| 1111129 | *****             | $\times$ | 14.0    | 14.0  | 14    | 25    | 0     | 0       |
| 1111130 | XXXXXXXXXXXXXX    | $\times$ | 22.0    | 22.0  | 22    | 17    | 0     | 0       |

5. Pour les ordinateurs en français, CHOISIR les informations qui ont une ", " appuyer sur ÉDITER, ensuite TROUVER et REMPLACER. Remplacer tout les ", " avec un ". "

| Find and Replace                          | ? 🗙 |
|-------------------------------------------|-----|
| Find Replace Go To                        |     |
| Find what: ,                              | ~   |
| Replace with: .                           | ~   |
| More >> Replace Replace All Find Next Can | cel |

- SAUVEGARDER le fichier .txt à un endroit facile à retracer (comme sur le bureau ou dans un fichier sur votre ordinateur) (ne pas laisser l'Astérix dans le titre \*txt., car le document ne sera pas sauvegarder)
- 7. OUVRIR Excel, CHOISIR fichier .txt et APPUYER DEUX FOIS sur fichier sauvegarder

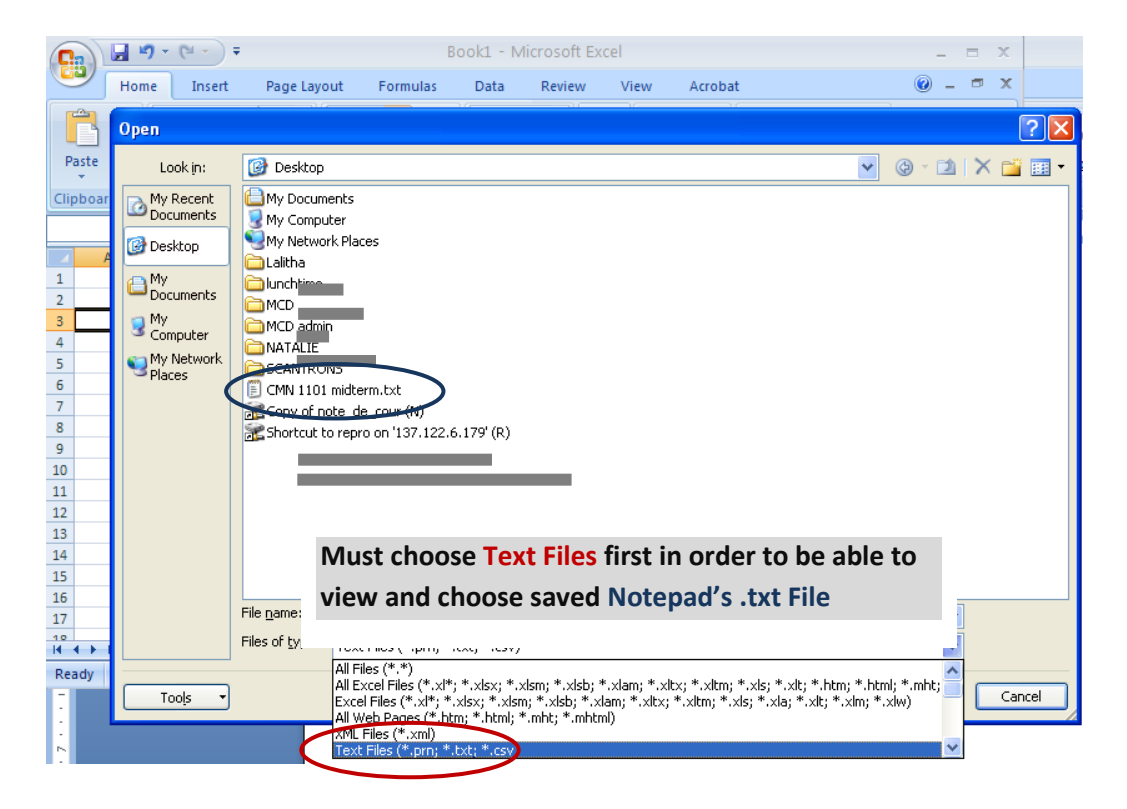

8. COCHER Délimité, ensuite FINI

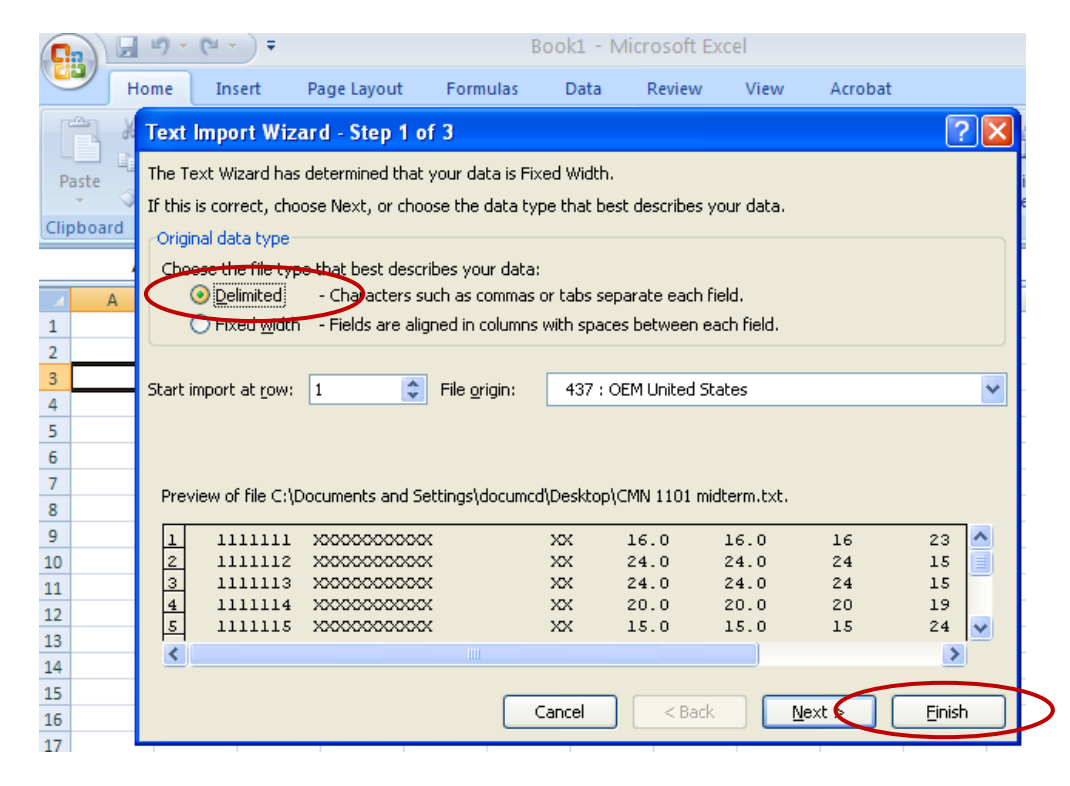

9. COCHER Espace, ensuite TERMINER

|           | □) - (□ - ) =                  |                                         | В                | ook1 - M     | icrosoft Ex    | cel           |                   |                |
|-----------|--------------------------------|-----------------------------------------|------------------|--------------|----------------|---------------|-------------------|----------------|
|           | lome Insert                    | Page Layout                             | Formulas         | Data         | Review         | View          | Acrobat           |                |
| R X       | Text Import Wiz                | zard - Step 2 o                         | f 3              |              |                |               |                   | ?×             |
| Paste     | This screen lets you<br>below. | ı set the delimiters                    | your data cont   | ains, You ca | an see how yo  | our text is a | affected in the p | review         |
| Clipboard | Delimiters                     |                                         |                  |              |                |               |                   |                |
|           | 🗹 <u>T</u> ab                  |                                         |                  |              |                |               |                   |                |
| A         | Se <u>m</u> icolon             | ✓ Treat con                             | secutive delimit | ers as one   |                |               |                   |                |
| 1         | Comma                          | Text qualifier                          |                  | ~            |                |               |                   |                |
| 2         | ✓ Space                        |                                         |                  |              |                |               |                   |                |
| 3         | Other:                         |                                         |                  |              |                |               |                   |                |
| 4         |                                |                                         |                  |              |                |               |                   |                |
| 5         |                                |                                         |                  |              |                |               |                   |                |
| 7         | Data preview                   |                                         |                  |              |                |               |                   |                |
| /<br>8    |                                |                                         |                  |              |                |               |                   |                |
| 9         |                                | www.                                    | XX 16.0          | 16.0.16      | 23 h           | h             |                   |                |
| .0        | 1111112                        | 000000000000000000000000000000000000000 | XX 24.0          | 24.0 24      | 15 0           | õ             |                   | T              |
| .1        | 1111113                        | 000000000000000000000000000000000000000 | XX 24.0          | 24.0 24      | լո թ           | þ             |                   |                |
| .2        | 1111114                        | xxxxxxxxxx                              | XX 20.0          |              | 19 D           | þ             |                   |                |
| .3        | μπτισ                          | p                                       | pn µs.0          | μο.υ μο      | ka h           | ۲             |                   |                |
| .4        |                                |                                         |                  |              |                |               |                   |                |
| .5        |                                |                                         |                  | - lange      | < Dark         |               |                   | Cinich         |
| .6        |                                |                                         |                  | ancei        | < <u>B</u> ack |               |                   | <u>F</u> inish |

10. Les résultats apparaissent maintenant dans le fichier EXCEL (Notez que le nom donné au fichier txt. apparait dans le fichier Excel et sur l'onglet)

| CMN 1101 midterm.txt - Microsoft Excel 🛛 🗖 |                           |                                     |                      |         |                               |       |                                                   |                   |             | x                                                       |                               |                                |                                    |               |     |         |     |
|--------------------------------------------|---------------------------|-------------------------------------|----------------------|---------|-------------------------------|-------|---------------------------------------------------|-------------------|-------------|---------------------------------------------------------|-------------------------------|--------------------------------|------------------------------------|---------------|-----|---------|-----|
|                                            | Home                      | Insert                              | Page                 | Layout  | Form                          | ulas  | Data                                              | Reviev            | v Vi        | ew                                                      | Acrobat                       | t                              |                                    |               | 0 - | •       | x   |
| Paste<br>Clipboar                          | K Calit<br>B<br>✓<br>rd ਯ | ori<br><u>I</u><br><u>U</u><br>Font | • 11<br>• A A<br>A • |         | ≡ ≡<br>≣ ≡<br>≇ ≫<br>Jignment |       | General<br>\$ → •<br>•.0 .00<br>•.00 →.0<br>Numbe | •<br>/o •<br>er 🗣 | A<br>Styles | Hanse<br>Hanse<br>Hanse<br>Dele<br>Hanse<br>Form<br>Cel | ert *<br>ete *<br>mat *<br>Is | Σ → A<br>▼ Z<br>2 → Filt<br>Ec | rt & Find<br>er * Select<br>liting | l<br>&<br>t ▼ |     |         |     |
|                                            | A1                        | •                                   | 0                    | $f_{x}$ |                               |       |                                                   |                   |             |                                                         |                               |                                |                                    |               |     |         | ¥   |
| A                                          | АВ                        | С                                   | D                    | E       | F                             | G     | Н                                                 | 1                 | J           | К                                                       | L                             | M                              | N                                  | 0             | P   |         | G   |
| 1                                          |                           | Name                                | Base                 | 39      | Score                         | Right | Wrong                                             | Blank             | Spoiled     |                                                         |                               |                                |                                    |               |     |         |     |
| 2                                          |                           |                                     |                      |         |                               |       |                                                   |                   |             |                                                         |                               |                                |                                    |               |     |         |     |
| 3                                          | 111111                    | XXXXXX                              | ( XX                 | 16      | 16                            | 16    | 23                                                | 0                 | (           | )                                                       |                               |                                |                                    |               |     |         |     |
| 4                                          | 111112                    | XXXXXXX                             | ( XX                 | 24      | 24                            | 24    | 15                                                | 0                 | 0           | 1                                                       |                               |                                |                                    |               |     |         |     |
| 5                                          | 111113                    | XXXXXX                              | ( XX                 | 24      | 24                            | 24    | 15                                                | 0                 | (           | 1                                                       |                               |                                |                                    |               |     |         |     |
| 6                                          | 111114                    | XXXXXX                              | (XX                  | 20      | 20                            | 20    | 19                                                | 0                 | (           | 1                                                       |                               |                                |                                    |               |     |         | _   |
| 7                                          | 111115                    | XXXXXX                              | ( XX                 | 15      | 15                            | 15    | 24                                                | 0                 | (           | 1                                                       |                               |                                |                                    |               |     |         | _   |
| 8                                          | 111116                    | XXXXXXX                             | (XX                  | 18      | 18                            | 18    | 21                                                | 0                 | (           | 1                                                       |                               |                                |                                    |               |     |         | -11 |
| 9                                          | 111117                    | XXXXXXX                             | (XX                  | 16      | 16                            | 16    | 23                                                | 0                 | (           | 1                                                       |                               |                                |                                    |               |     |         | -11 |
| 10                                         | 111118                    | XXXXXXX                             | (XX                  | 17      | 17                            | 17    | 22                                                | 0                 | (           | 1                                                       |                               |                                |                                    |               |     |         | _   |
| 11                                         | 111119                    | XXXXXXX                             | ( XX                 | 27      | 27                            | 27    | 12                                                | 0                 | 0           | 1                                                       |                               |                                |                                    |               |     |         | _   |
| 12                                         | 1111120                   | XXXXXXX                             | (XX                  | 17      | 17                            | 17    | 22                                                | 0                 | (           | 1                                                       |                               |                                |                                    |               |     |         | -11 |
| 13                                         | 1111121                   | XXXXXXX                             | (XX                  | 16      | 16                            | 16    | 23                                                | 0                 | (           | 1                                                       |                               |                                |                                    |               |     |         | -11 |
| 14                                         | 1111122                   | XXXXXXX                             | ( XX                 | 20      | 20                            | 20    | 19                                                | 0                 | 0           | 1                                                       |                               |                                |                                    |               |     |         |     |
| 15                                         | 1111123                   | XXXXXXX                             | ( XX                 | 20      | 20                            | 20    | 19                                                | 0                 | (           | 1                                                       |                               |                                |                                    |               |     |         | -11 |
| 16                                         | 1111124                   | XXXXXXX                             | ( XX                 | 1       | 1 11                          | 11    | 28                                                | 0                 | 0           | 1                                                       |                               |                                |                                    |               |     |         | -11 |
| 17                                         | 1111125                   | XXXXXXX                             | ( XX                 | 18      | 18                            | 18    | 21                                                | 0                 | (           | )                                                       |                               |                                |                                    |               |     |         |     |
| 18                                         | 1111126                   | XXXXXXX                             | ( XX                 | 18      | 18                            | 18    | 21                                                | 0                 | (           | )                                                       |                               |                                |                                    |               |     |         | -11 |
| 19                                         | 1111127                   | XXXXXXX                             | ( XX                 | 14      | 14                            | 14    | 25                                                | 0                 | 0           | 1                                                       |                               |                                |                                    |               |     |         |     |
| 20                                         | 1111128                   | XXXXXXX                             | (XX                  | 19      | 19                            | 19    | 19                                                | 0                 |             | 1                                                       |                               |                                |                                    |               |     |         |     |
| 21                                         | 1111129                   | XXXXXXX                             | (XX                  | 14      | 14                            | 14    | 25                                                | 0                 | 0           | 1                                                       |                               |                                |                                    |               |     |         |     |
| 22                                         | 1111130                   | XXXXXXX                             | (XX                  | 22      | 22                            | 22    | 17                                                | 0                 | (           | 1                                                       |                               |                                |                                    |               |     | $\perp$ |     |
| H ++-                                      | H CMN 1                   | 101 mi                              | dterm /              | 1       |                               |       |                                                   |                   | J           | 4                                                       |                               |                                |                                    |               |     | •       | 1   |

11. VOUS DEVEZ sauvegarder sous un fichier Excel et non sous un fichier .txt

|                | ) 🗖 🖬 - 🕞                 | CMN 1101 midterm.xlsx - Microsoft Excel                                |                  | _ = X _ |
|----------------|---------------------------|------------------------------------------------------------------------|------------------|---------|
| U              | Save As                   |                                                                        |                  | ? 🔀     |
|                | Save in:                  | Desktop                                                                | <b>•</b> () • 1) | X 📸 🎟 • |
| Pa             | My Recent<br>Documents    | My Documents                                                           |                  |         |
| Clip           | 🞯 Desktop                 | My Network Places                                                      |                  |         |
|                | Documents                 |                                                                        |                  |         |
| 1              | S My<br>Computer          |                                                                        |                  |         |
| 3 4 5          | Service My Network Places | GCANTRONS                                                              |                  |         |
| 6              |                           | CMN 1101 midterm.xlsx                                                  |                  |         |
| 8<br>9         |                           |                                                                        |                  |         |
| 10<br>11<br>12 |                           |                                                                        |                  |         |
| 13<br>14       |                           |                                                                        |                  |         |
| 15<br>16<br>17 |                           |                                                                        |                  |         |
| 18<br>19       |                           | File name: CMN 1101 midterm.xlsx   Save as type: Eventual to tak view) | N                |         |
| 20<br>21       |                           | Excel Warro-Enabled Warkbook (*.xlsm)                                  |                  |         |
| Rea            |                           | Excel Binary Workbook (*.xlsb)<br>Excel 97-2003 Workbook (*.xls)       |                  | Cancel  |
|                |                           | Single File Web Page (*.mht; *.mhtml)                                  | *                | /       |